# GoBusiness Food Shop Licence New Application User Guide

Version: 1.0 31 Mar 2025

## CONTENTS

| Chapter 1: About this Guide                 | 3  |
|---------------------------------------------|----|
| Chapter 2: Logging in to GoBusiness         | 4  |
| Chapter 3: Applying for a Food Shop Licence | 9  |
| Chapter 4: Payment of Licence Fee           | 27 |
| Chapter 5: Print Licence                    |    |

## Chapter 1: About this Guide

## Background

The activity of preparing and selling food to consumers is known as food retail. In general, to retail food in Singapore, you must obtain a food retail licence from the Singapore Food Agency (SFA).

This includes businesses that provide food services, such as restaurants, food courts, canteens, coffeeshops, takeaways, mobile food wagons, snack counters, food stalls in hawker centres/food courts/canteens/coffeeshops as well as retailers such as supermarkets. All such activities require a food retail licence from SFA before starting operations.

Food business operators are to submit the licence application via GoBusiness.

## Audience

• Applicants of Food Shop Licence

# Chapter 2: Logging in to GoBusiness

| Login<br>type | Tro<br>Ty | ansaction<br>pe | De | scription                                                                                                    |
|---------------|-----------|-----------------|----|----------------------------------------------------------------------------------------------------|
| SingPass      | •         | Personal        | •  | Authorisation is done through SingPass. For more details on SingPass, visit <u>https://www.singpass.gov.sg</u> .                                                                      |
|               |           |                 | •  | For personal transaction type, applicant can be a licensee himself or filer who has been authorised (offline) by the licensee to submit the application request on behalf of him/her. |
| CorpPass      | •         | Corporate       | •  | Authorisation is done through CorpPass. For more details on CorpPass, visit <u>https://www.corppass.gov.sg</u> .                                                                      |
|               |           |                 | •  | Applicant can be anyone authorised by the company through CorpPass.                                                                                                    |
|               |           |                 | •  | An authorized filer can apply for the licence on behalf of the company.                                                                                                    |
|               |           |                 | •  | Applicant will be entering the UEN of the company and CorpPass ID of the individual user.                                                                                             |

There are two different ways to log in to **GoBusiness**.

1. Go to <u>https://dashboard.gobusiness.gov.sg/login</u>on the Internet Browser. The Home Page will be displayed.

| C      Attention: System Maintenance)     Asingapore Government     Asingapore Government     O     O     O     O     O                        | usiness.gov.sg<br>ertain G<br>Agency We<br>Type URL on Interne<br>Browser                                                                                                    | ble due to upcoming maintenance. Please check of<br>t e-Services Resources ~ About Us ~                                                                                                    | A & D & G & G &<br>ur maintenance schedule (2 for details. X                                                    |
|----------------------------------------------------------------------------------------------------|----------------------------------------------------------------------------------------------------|----------------------------------------------------------------------------------------------------|----------------------------------------------------------------------------------------------------|
|                                                                                                    | Govern<br>for                                                                                                    | nment e-Services<br>your business                                                                                                    | Click Log In                                                                                                    |
| New Busin<br>How to star<br>How to star<br>Dusiness<br>Register a 3<br>Proprietors<br>Via e-Advis<br>Get help ch<br>Dusiness star<br>Adviser & | Iness Owners     Licences and P       t a business     Apply for new lice       t a home-based     Renew or amend       Sole     Submit returns       Licence e-Advise     Licence e-Advise       verify entity's lice     Verify entity's lice | ermits Government Assistance<br>ence Budget 2024<br>licence e-Adviser: Find eligible<br>schemes &<br>Productivity Solutions Grant<br>frs Energy Efficiency Grant<br>Business Grants Portal | Explore More<br>SkillsFuture for Business<br>Intellectual Property<br>Regulatory requirements<br>guides<br>Haze |

Home Page

2. Click Log In. The Login Page will be displayed.

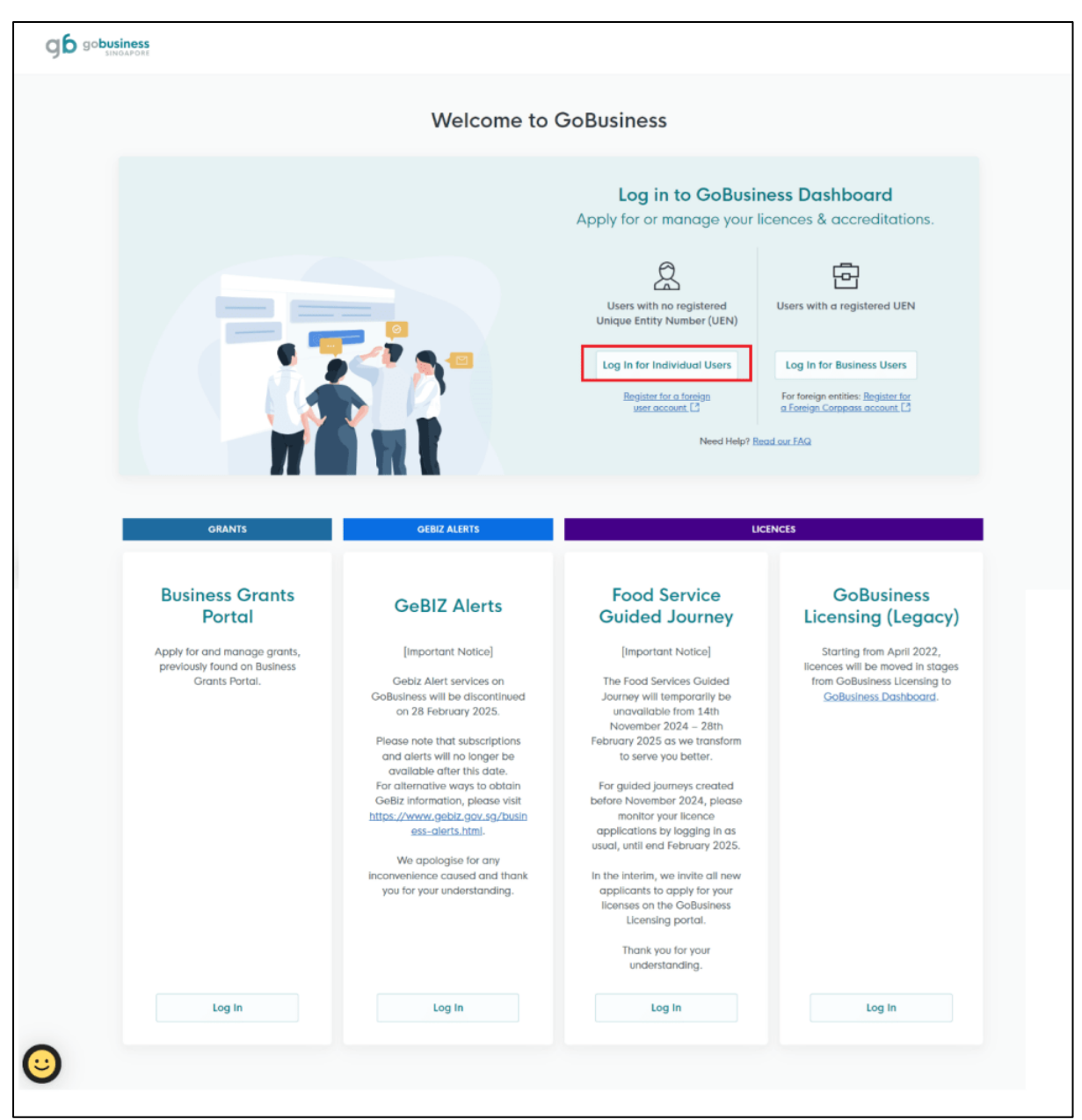

Log In for Individual Users

3. Click Log in for Individual Users.

|                                                                                | Welcome to                                           | GoBusiness                                                                                                    |                                                                                                    |
|--------------------------------------------------------------------------------|------------------------------------------------------|----------------------------------------------------------------------------------------------------|----------------------------------------------------------------------------------------------------|
|                                                                                |                                                      | Log in to GoBusin<br>Apply for or manage your lie                                                                                                    | ess Dashboard<br>cences & accreditations.                                                                                       |
|                                                                                |                                                      | Construction of the second of the second of | Users with a registered UEN<br>Log In for Business Users<br>For foreign entities: Register for<br>a foreign Compass account (1) |
| orants<br>Business Grants<br>Portal                                            | GeBIZ ALERTS                                         | uc<br>Food Service<br>Guided Journey                                                                                                    | GoBusiness<br>Licensing (Legacy)                                                                                                |
|                                                                                |                                                      |                                                                                                    |                                                                                                    |
| Apply for and manage grants,<br>previously found on Business<br>Grants Portal. | <text><text><text><text></text></text></text></text> | [Important Notice]<br>The Food Services Guided<br>ouravailable from 14th<br>November 2024 - 28th<br>Fobury 2025 as we transform<br>to serve you better.<br>For guided journeys created<br>before November 2024, pices<br>applications by logging in as<br>usual, until end February 2025.<br>In the Interim, we invite all ineros<br>usual, until end February 2025.                                                                                                    | Starting from April 2022,<br>Increase will be moved in stages<br>from GoBusiness Licensing to<br>GoBusiness Dashboard.          |

Log In for Business Users

4. Click Log in for Business Users.

#### GoBusiness New Application User Guide Chapter 2: Logging in to GoBusiness

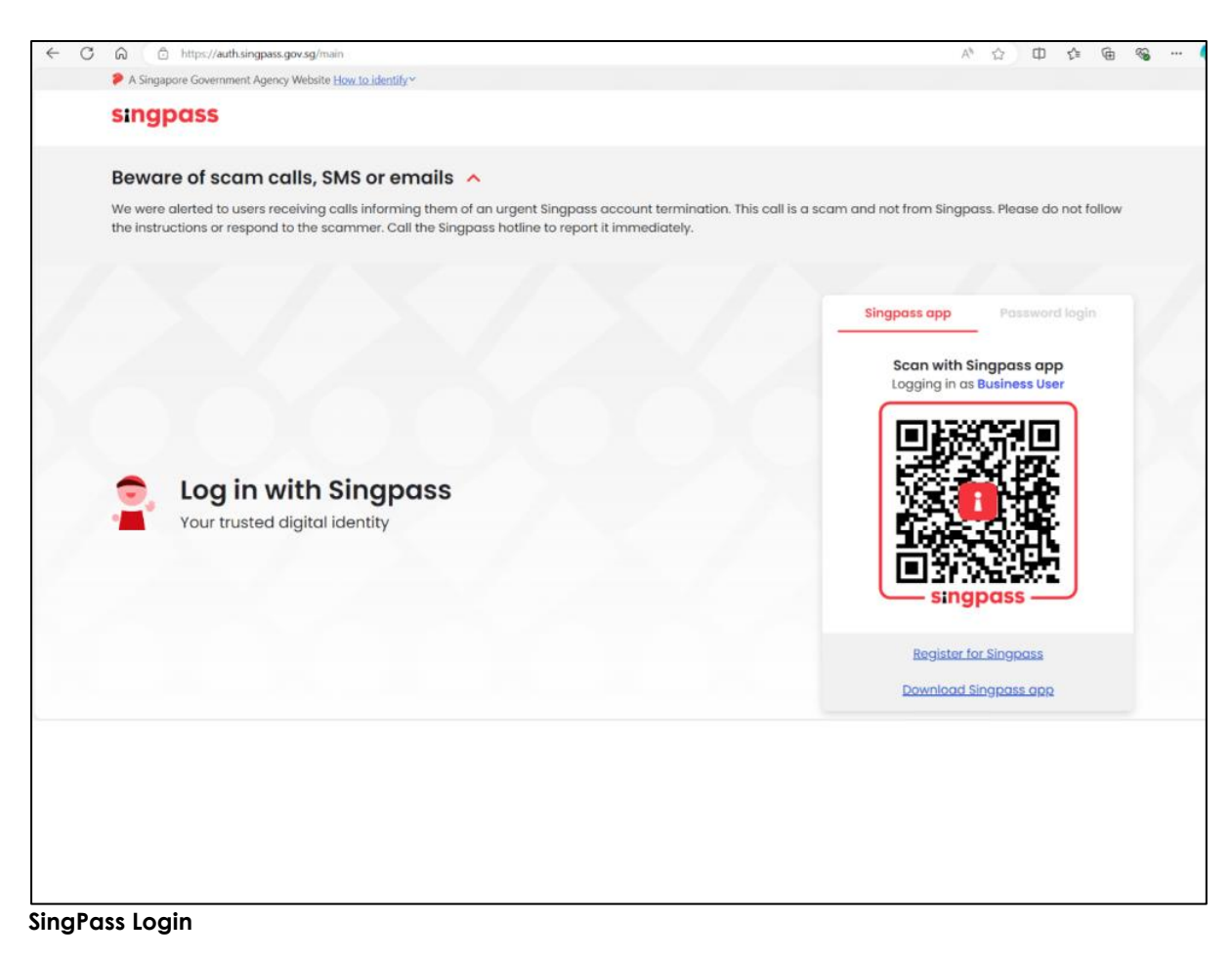

5. Use SingPass to login to the portal.

# Chapter 3: Applying for a Food Shop Licence

## **Apply New Licence Application**

### **Choose Agency**

|                                                             | Licences                                  |                |
|-------------------------------------------------------------|-------------------------------------------|----------------|
| gobusiness<br>SINGAPORE Dashboard My Submissions            | Licences V Accreditations V Levy V Help V |                |
| Search by Government Agency, Licence or A                   | ppl Apply Licences                        | Q              |
|                                                             | My Licences                               |                |
| Default Company                                             | Renew Licences                            |                |
| Default UEN                                                 | Amend Licences                            |                |
|                                                             | Submit Returns                            |                |
| Looking for a specific licence?<br>Search for it and apply. | Verify Licence                            | + Find Licence |
|                                                             |                                           |                |

1. Click Licences>>Apply Licences.

| S<br>Select Singapore Food<br>Singapore Civil Defence For<br>Agency (SFA) | ~      |
|---------------------------------------------------------------------------|--------|
| Singapore Food Agency (SFA)                                               | $\sim$ |
| Singapore Land Authority (SLA)                                            | $\sim$ |
| Singapore Police Force (SPF)                                              | ~      |
| SkillsFuture Singapore (SSG)                                              | ~      |
| Singapore Tourism Board (STB)                                             | $\sim$ |
|                                                                           |        |

#### Select Singapore Food Agency

2. Select Singapore Food Agency (SFA).

| Singapore Food Agency (SFA)                                              |                                       | ^     |  |
|--------------------------------------------------------------------------|---------------------------------------|-------|--|
| Apply for Export Health Certificate                                      |                                       | Apply |  |
| Apply for Supermarket Licence                                            |                                       | Apply |  |
| Apply for Food Shop Licence                                              |                                       | Apply |  |
| Apply for Food Stall Licence                                             | Select the licence and click<br>Apply | Apply |  |
| Apply for Free Sale Certificate (Animal Feed) for Food Producing Animals |                                       | Apply |  |
| Apply for Free Sale Certificate (Food)                                   |                                       | Apply |  |
|                                                                          |                                       |       |  |

Select Licence and Apply

- 3. Select the Apply for Food Shop Licence and click Apply.
- 4. Click **Apply** to continue application. Note the fees and read the details before applying.

| Apply for Food Shop Licence<br>Licences (New) • SFA                                                                                                    | Click Apply                                                                                                    |
|----------------------------------------------------------------------------------------------------|----------------------------------------------------------------------------------------------------|
| Petails       Read the Details like FAQs, Documents and Requirements before Apply         Details       For the operation of a food shop where there is retail sale of food and/or beverage. You will need to apply for a Food Shop Licence if you intend to operate a retail food outlet where food and/or drink are sold wholly by retail. The purpose of licensing is to ensure cleanliness and food safety in food retail outlets and to prevent food-borne diseases.         Selected retail foodshops are required to implement the mandatory ES regime and submit the Environmental Sanitation Programme (ESP) within 1 month to NEA.         You may refer below on the steps for application of Food Shop Licence.         Details       Fees for Licence         Step 1: Obtain In-Principle Approval       Fees for Licence         • To apply for a Food Shop or Supermarket licence, applicants must submit an application in GoBusiness. Applicants are required to obtain In-Principle Approval (IPA) before nerovation works can commence.         • Please refer to the details below to ensure a complete application is submitted: | Fees and additional<br>information<br>Fee<br>The Food Shop Licence<br>including entertainment<br>outlets (pub, bar,<br>discotheque, night club<br>etc.) costs S\$195.00 and<br>is valid for one year. |
|                                                                                                    | Apply Top                                                                                                    |

### **General Information**

#### As an Applicant (refers to the operator who is operating the Food Shop)

| You are applying for Food Shop Licence (SFA)<br>All fields are mandatory unless stated as optional. Please note that processing time may be delayed if incomplete or inaccurate information is submitted.<br>© Estimated 20 mins to complete |  |
|----------------------------------------------------------------------------------------------------|--|
| step 1<br>General Information<br>Review and fill the following details for application.                                                                                                    |  |
| Profile I am applying Choose As an applicant Choose As an applicant On behalf of applicant                                                                                                    |  |

General Information – As an Applicant

5. In Profile, choose I am applying As an applicant.

| Salutation                                                                                            |                                                                     | riii me Applicam Delali |   |
|----------------------------------------------------------------------------------------------------|---------------------------------------------------------------------|-------------------------|---|
| Select                                                                                                |                                                                     |                         | ~ |
| Name                                                                                                  |                                                                     |                         |   |
| Default User                                                                                          |                                                                     |                         |   |
| ID Туре                                                                                               |                                                                     |                         |   |
| NRIC                                                                                                  |                                                                     |                         | ~ |
| ID No.                                                                                                |                                                                     |                         |   |
| ****2356G                                                                                             |                                                                     |                         |   |
|                                                                                                    |                                                                     |                         |   |
| Email                                                                                                 |                                                                     |                         |   |
| defaultuser@amail.com                                                                                 |                                                                     |                         |   |
| -0                                                                                                    |                                                                     |                         |   |
| Contact Number                                                                                        |                                                                     |                         |   |
| Contact Number<br>+65 \sqrt{9771 1234}                                                                |                                                                     |                         |   |
| Contact Number<br>+65 \sigma 9771 1234                                                                |                                                                     |                         |   |
| Contact Number<br>+65 V 9771 1234<br>Address                                                          |                                                                     |                         |   |
| Contact Number<br>+65 V 9771 1234<br>Address<br>Postal Code                                           |                                                                     |                         |   |
| Contact Number<br>+65 \sqrt{9771 1234}<br>Address<br>Postal Code<br>460136                            |                                                                     |                         |   |
| Contact Number<br>+65 V 9771 1234<br>Address<br>Postal Code<br>460136<br>Block/House No.              | Retrieve Address Street Name                                        |                         |   |
| Contact Number<br>+65 \v2 9771 1234<br>Address<br>Postal Code<br>460136<br>Block/House No.<br>136 \v2 | Retrieve Address  Street Name  Bedok North Avenue 3                 |                         | ~ |
| Contact Number<br>+05 V 9771 1234<br>Address<br>Postal Code<br>460136<br>Block/House No.<br>136 V     | Retrieve Address Street Name Bedok North Avenue 3                   |                         | ~ |
| Contact Number<br>+65 V 9771 1234<br>Address<br>Postal Code<br>460136<br>Block/House No.<br>136 V     | Retrieve Address  Street Name Bedok North Avenue 3  Unit (Optional) | Building Name           | ~ |

**Applicant Details** 

6. Fill the Applicant Details.

| Company Detail           | Fill               | the Company Detail      |                                |   |
|--------------------------|--------------------|-------------------------|--------------------------------|---|
| Company Name             |                    |                         | 1                              |   |
| MANAGEMENT PTE           |                    |                         |                                |   |
|                          |                    |                         |                                |   |
| UEN                      |                    |                         |                                |   |
| 197101238G               |                    |                         |                                |   |
|                          |                    |                         |                                |   |
| Entity Type              |                    |                         |                                |   |
| Local Company            |                    |                         | ~                              |   |
|                          |                    |                         |                                | ٦ |
| Registered Address       |                    |                         | Click Save Draft               |   |
| Postal Code              |                    |                         | Click Application Details      |   |
| 117438                   |                    |                         |                                | 1 |
| Block /House No          | Street Name        |                         |                                |   |
| 10 ~                     | Pasir Panjang Road |                         |                                |   |
|                          |                    |                         |                                |   |
| Floor/Level @ (Optional) | Unit (Optional)    | Building Name           |                                |   |
| 10                       | 01                 | Mapletree Business City | $\mathbf{A}$                   |   |
|                          |                    |                         |                                |   |
|                          |                    |                         | NI NI                          |   |
|                          |                    |                         | N                              |   |
|                          |                    |                         | N                              |   |
|                          |                    |                         | Save Draft Application Details |   |
|                          |                    |                         |                                |   |

Company Details if you are applying as a Business User

- 7. Fill the Company Details.
- 8. Click Save Draft to save the details.
- 9. Click **Application Details** to continue.

# On behalf of Applicant (refers to filer who is authorized to submit the application on behalf of the operator)

| You are applying for Food Shop Licence (SFA)<br>All fields are mandatory unless stated as optional. Please note that processing time may be delayed if incomplete or inaccurate information is submitted. |                       |  |  |  |  |
|----------------------------------------------------------------------------------------------------|-----------------------|--|--|--|--|
| Stimated 20 mins to complete                                                                                                    |                       |  |  |  |  |
|                                                                                                    |                       |  |  |  |  |
| STEP 1                                                                                                    |                       |  |  |  |  |
| General Informati                                                                                                    | on                    |  |  |  |  |
| Review and fill the following det                                                                                                    | ails for application. |  |  |  |  |
| Profile                                                                                                    |                       |  |  |  |  |
| I am applying                                                                                                    | Choose On behalf of   |  |  |  |  |
| As an applicant                                                                                                    | applicant             |  |  |  |  |
| On behalf of applicant                                                                                                    |                       |  |  |  |  |
| on benan or applicant                                                                                                    |                       |  |  |  |  |

General Information – On behalf of Applicant

10. In Profile, choose I am applying **On behalf of applicant.** 

| Applicant Detail | Fill the Applicant Detail |
|------------------|---------------------------|
| Salutation       |                           |
| Select           | $\sim$                    |
| Name             |                           |
| Tim Tom          |                           |
| ID Туре          |                           |
| NRIC             | $\sim$                    |
| ID No.           |                           |
| ****2356G        |                           |
| Email            |                           |
| timtom@abc.com   |                           |
| Contact Number   |                           |
| +65 ∨ 9876 5432  |                           |

**Applicant Details** 

11. Fill the Applicant Details.

#### GoBusiness New Application User Guide Chapter 3: Applying for a Food Shop Licence

| Company Detail                              | Fill the           | Company Detail          |   |
|---------------------------------------------|--------------------|-------------------------|---|
| Company Name                                |                    |                         |   |
| MANAGEMENT PTE                              |                    |                         |   |
| UEN                                         |                    |                         |   |
| 197101238G                                  |                    |                         |   |
| Entity Type                                 |                    |                         |   |
| Local Company                               |                    |                         | ~ |
| Registered Address<br>Postal Code<br>117438 |                    |                         |   |
| Block/House No.                             | Street Name        |                         |   |
| 10 ~                                        | Pasir Panjang Road |                         | ~ |
| Floor/Level @ (Optional)                    | Unit (Optional)    | Building Name           |   |
| 10                                          | 01                 | Mapletree Business City | ~ |
| . Reset Address                             |                    |                         |   |

Company Details if you are applying as a Business User

12. Fill the Company Details.

| Filer Detail    | Fill the Filer Detail |                                             |
|-----------------|-----------------------|---------------------------------------------|
| Salutation      |                       |                                             |
| Select          |                       | ~                                           |
| Name            |                       |                                             |
| Tim Tom         |                       |                                             |
| ID Type         |                       |                                             |
| NRIC            |                       | Click Save Draft                            |
| ID No.          |                       |                                             |
| ****2356G       |                       |                                             |
| Email           |                       |                                             |
| timtom@abc.com  |                       |                                             |
| Contact Number  |                       |                                             |
| +65 🗸 9876 5432 |                       | N N                                         |
|                 |                       |                                             |
|                 |                       | Save Draft Application Details $ ightarrow$ |

Filer Details

#### 13. Fill the Filer Details.

### **Application Details**

| Select Fill                                                                                                    | the Applicant's Details |
|----------------------------------------------------------------------------------------------------|-------------------------|
| Lex .                                                                                                    | 1.1                     |
| Mate [M]                                                                                                    |                         |
| Female [F]                                                                                                    |                         |
| Date of Birth                                                                                                    |                         |
| DD/MM/YYYY                                                                                                    |                         |
|                                                                                                    |                         |
| Designation (Optional)                                                                                                    |                         |
| Select                                                                                                    | ~                       |
| Ilternative Email Address (Optional)  Vismary Mode of Contact  e displayed contacts will be used for communication with SFA. Please update your contact if there are any changes.                                                                                                    |                         |
| Nternative Email Address (Optional)  Primary Mode of Contact  In displayed contacts will be used for communication with SFA. Please update your contact if there are any changes.  O Home Tel Number (HME)                                                                                                    |                         |
| Nternative Email Address (Optional)  Primary Mode of Contact  In diskiped contacts will be used for communication with SFA. Please update your contact if there are any changes.  Home Tel Number [HME]  Mobile Number [HME]                                                                                                    |                         |
| Nternative Email Address (Optional)    Ntmary Mode of Contact                                                                                                    |                         |
| Alternative Email Address (Optional)  Primary Mode of Contact  Ine displayed contacts will be used for communication with SFA. Please update your contact if there are any changes.  Home Tel Number [HME]  Office Number [OFF]                                                                                                    |                         |
| Nternative Email Address (Optional)  Primary Mode of Contact  Inde displayed contacts will be used for communication with SFA. Please update your contact if there are any changes.  Home Tel Number [HME]  Office Number [OFF]  Home Number [OFF]  Home Number [OFF]                                                                                                    |                         |
| Atternative Email Address (Optional)           Primary Mode of Contact           The displayed contacts will be used for communication with SFA. Please update your contact if there are any changes.           Home Tel Number [HHE]           Mobile Number [HHE]           Office Number [OFF]           Home Number (Optional)           +65         © E.g. 8123.4567                                                                                   |                         |
| Alternative Email Address (Optional)         Primary Mode of Contact         he displayed contacts will be used for communication with SFA. Please update your contact if there are any changes.         Home Tel Number [HHE]         Mobile Number [OFF]         Home Number [Optional)         +65       E.g. 8123 4567         Mobile Number (Optional)                                                                                                 |                         |
| Atternative Email Address (Optional)         Primary Mode of Contact         The diskiped contracts will be used for communication with SFA. Please update your contact if there are any changes.         Home Tel Number [HME]         Mobile Number [HME]         Office Number [OFF]         Home Number [Optional)         ±45       E.g. 8123 4567         Home Yes       E.g. 8123 4567                                                               |                         |
| Witemative Email Address (Optional)         Primary Mode of Contact         In displayed contacts will be used for communication with SFA. Please update your contact if there are any changes.         In Home Tel Number [HME]         Mobile Number [HME]         Office Number [OFF]         Home Number [Optional)         +45       E.g. 8123.4567         Mobile Number (Optional)         +65       E.g. 8123.4567         Office Number (Optional) |                         |

Applicant's Details

14. Fill the Applicant's Details.

| Applicant's Address Details<br>Address Type<br>Local [LOCAL]<br>Foreign [FOREIGN] | Fill the Applicant's<br>Address Details |
|-----------------------------------------------------------------------------------|-----------------------------------------|
| Mailing Address Address Type Duccal [LOCAL] Foreign [FOREIGN]                     | Fill the Mailing Address                |

Applicant's Address and Mailing Address

15. Please fill in the details of a Singapore Local Address.

| Address Type                                                                                               |                                                                                     |                                                        |                   |                   |   |
|----------------------------------------------------------------------------------------------------|-------------------------------------------------------------------------------------|--------------------------------------------------------|-------------------|-------------------|---|
| Local [LOCAL]                                                                                              |                                                                                     | 2elect <b>rocai</b>                                    |                   |                   |   |
| Foreign [FOREIGN]                                                                                          |                                                                                     |                                                        |                   |                   |   |
| Applicant Local Address Format                                                                             | Г                                                                                   | Select <b>Standard</b> and t                           | fill              |                   |   |
| Standard [STANDARD]                                                                                        |                                                                                     | the address                                            |                   |                   |   |
|                                                                                                    |                                                                                     |                                                        |                   |                   |   |
| Type of Premises                                                                                           |                                                                                     |                                                        |                   |                   |   |
| Type of Premises Select Local Address Postal Code                                                          |                                                                                     |                                                        | Dick Retr         | v<br>ieve Address |   |
| Type of Premises<br>Select<br>Local Address<br>Postal Code                                                 | ତ୍ତି Retrieve Add                                                                   | ress                                                   | Olick <b>Retr</b> | v<br>ieve Address | ; |
| Type of Premises Select Local Address Postal Code Block/House No.                                          | Retrieve Add                                                                        | ress                                                   | Olick <b>Retr</b> | ieve Address      | ; |
| Type of Premises Select Local Address Postal Code Block/House No.                                          | Retrieve Add                                                                        | ress                                                   | Click <b>Retr</b> | ieve Address      | ; |
| Type of Premises Select Local Address Postal Code Block/House No. Floor/Level @ (Optional)                 | Retrieve Add  Street Name  Unit (Optional)                                          | ress Building Name (Optional)                          | Olick <b>Retr</b> | ieve Address      | ; |
| Type of Premises Select Local Address Postal Code Block/House No. Floor/Level @ (Optional) Eg: 01, B1, 01M | Retrieve Add         Street Name         Unit (Optional)         Eg: #05-01, use 01 | Building Name (Optional)<br>Click <b>Reset Address</b> | Click <b>Retr</b> | ieve Address      | ; |

Applicants Adress Type Local

16. Please fill in the details of a Singapore Local Address.

| Mailing Address<br>Address Type<br>tocat [LOCAL]                     | Select Local                                                                                                    |
|----------------------------------------------------------------------|----------------------------------------------------------------------------------------------------|
| Foreign [FOREION] Applicant Local Address Format Standard [STANDARD] | Select <b>Standard</b> and fill<br>the address                                                                          |
| Type of Premises Select                                              | v                                                                                                    |
| Postal Code<br>Block/House No.                                       | Click Retrieve Address                                                                                                  |
| Root/Level @ (Optional)<br>Ep 01, 81, 01M                            | Unit (Optional)     Exercise (Optional)       Egrade     Click Reset Address       button to reset the address details. |
|                                                                      | adaress details.                                                                                                    |

Mailing Adress Type Local

## Organisation Operating Address and Contact Details (applicable if you are applying under Business User)

| Organisation Operating Address<br>Address Type<br>Local [LOCAL]<br>Foreign [FOREIGN] | Fill the Organisation<br>Operating Address |
|--------------------------------------------------------------------------------------|--------------------------------------------|
| Organisation Contact Details                                                         | Fill the Organisation<br>Contact Details   |
| +65         ✓         E.g. 8123 4567           Fax Number (Optional)                 |                                            |
| +65 V E.g. 8123 4567<br>Business Email                                               |                                            |
| UEN of Former Company (Optional)                                                     |                                            |
|                                                                                      | 0/20                                       |

Organisation Address and Contact Details if you are applying as a Business User

17. Fill the Organisation Operating Address and Organisation Contact Details.

18. Please fill in the details of a Singapore Local Address.

|                                              | · –                                                                                                    |                                         |                       |            |
|----------------------------------------------|----------------------------------------------------------------------------------------------------|-----------------------------------------|-----------------------|------------|
| Address Type  Local [LOCAL]                  |                                                                                                    | Select <b>Local</b>                     |                       |            |
| Foreign [FOREIGN]                            |                                                                                                    |                                         |                       |            |
| Local Address Format     Standard [STANDARD] |                                                                                                    | Select <b>Standard</b> a<br>the address | and fill              |            |
| Type of Premises (Optional) Select           |                                                                                                    |                                         |                       | ~          |
| Address<br>Postal Code                       |                                                                                                    | r                                       |                       |            |
|                                              | Retrieve Ad     Ad     Ad | ddress                                  | Click <b>Kefrie</b> v | /e Address |
| Block/House No.                              | Retrieve Ad           Street Name                                                                                                    | ddress                                  |                       | e Address  |
| Block/House No.                              | Retrieve Ad  Street Name Unit (Optional)                                                                                                    | ddress<br>Building Name (Optional)      |                       | ve Address |
| Block/House No.                              | Q       Retrieve Ad         Street Name         Unit (Optional)         Eg: #05-01, use 01                                                                                                    | Building Name (Optional)                |                       | ve Address |

Local Address

| Select                                                                                                    |                                  |                       |                       | ~      |  |
|----------------------------------------------------------------------------------------------------|----------------------------------|-----------------------|-----------------------|--------|--|
|                                                                                                    |                                  |                       | Select the 1          | ype of |  |
| Business Operating Address                                                                                                    |                                  |                       | Promis                |        |  |
| Postal Code                                                                                                    |                                  | -                     | riems                 | es     |  |
|                                                                                                    | Retrieve Address                 |                       |                       |        |  |
|                                                                                                    |                                  |                       |                       |        |  |
| Block /House No                                                                                                    | Street Name                      |                       | Click <b>Retrieve</b> |        |  |
| bioticy mouse mu.                                                                                                    | 30001140110                      |                       | Addross               |        |  |
|                                                                                                    | <u>~</u>                         |                       | Address               | ~      |  |
|                                                                                                    |                                  |                       |                       |        |  |
| Floor/Level @ (Optional)                                                                                                    | Unit (Optional)                  | Building Nar          | me (Optional)         |        |  |
| Eg: 01, B1, 01M                                                                                                    | Eg: #05-01, use 01               |                       |                       | $\sim$ |  |
| Reset Address                                                                                                    | Se                               | elect the I<br>Addres | Reset<br>ss           |        |  |
| Reset Address Business Operating Ac                                                                                                    | Se                               | Unit No               | Reset<br>is           |        |  |
| Reset Address  Business Operating Action Level (Continue)                                                                                                    | ddress - Additional Level/       | Unit No               | Reset<br>is           |        |  |
| Reset Address  Business Operating Active Level (Optional)                                                                                                    | Se                               | Unit No               | Reset<br>ss           |        |  |
| Reset Address  Business Operating Act Level (Optional)                                                                                                    | ddress - Additional Level/       | Unit No               | Reset<br>ss           |        |  |
| Reset Address  Business Operating Act Level (Optional)                                                                                                    | ddress - Additional Level/       | Unit No               | Reset<br>is           | 0/3    |  |
| Reset Address Business Operating Act Level (Optional) Unit No. (Optional)                                                                                                    | ddress - Additional Level/       | Unit No               | Reset<br>is           | 0/3    |  |
| Reset Address  Business Operating Act Level (Optional)  Uret No. (Optional)                                                                                                    | ddress - Additional Level/       | Unit No               | Reset<br>is           | 0/3    |  |
| Reset Address Business Operating Act Level (Optional) Unit No. (Optional)                                                                                                    | ddress - Additional Level/       | Unit No               | Reset<br>is           | 0/3    |  |
| Reset Address Business Operating Act Level (Optional) Unit No. (Optional)                                                                                                    | ddress - Additional Level/       | Unit No               | Reset<br>is           | 0/3    |  |
| Reset Address Business Operating Ac Level (Optional) Unit No. (Optional)      Add                                                                                                    | ddress - Additional Level/       | Unit No               | Reset<br>is           | 0/3    |  |
| Content of the second second | Se<br>ddress - Additional Level/ | Unit No               | Reset<br>is           | 0/3    |  |

**Business Operating Address (refers to the Food Shop Address)** 

**Business Operating Address** 

- 19. Select the Type of Premises from the dropdown menu.
- 20. Enter the postal code and click **Retrieve Address** to retrieve the address details.
- 21. Enter the level and unit number if any
- 22. Click **Add** to add the additional level/unit number of the Business Operating Address.

#### **Application Details**

| pplication Details                                                 |       |  |
|--------------------------------------------------------------------|-------|--|
| isiness Name (As displayed at premises or on signboard) (Optional) |       |  |
|                                                                    |       |  |
|                                                                    | 0/100 |  |
| siness Operating Hours - 24hrs                                     |       |  |
| ) Yes [Y]                                                          |       |  |
| ) No [N]                                                           |       |  |
|                                                                    |       |  |
| ief description of food business                                   |       |  |
| Select                                                             | ~     |  |
|                                                                    |       |  |

Application Details – Business Operating Hours (Yes)

|                                 | 0/100 |
|---------------------------------|-------|
| usiness Operating Hours - 24hrs |       |
| ) Yes [Y]                       |       |
| No [N]                          |       |
|                                 |       |
| not 24hrs - From                |       |
| Select Time                     | G     |
|                                 |       |
| not 24hrs - To                  |       |
| Select Time                     | 0     |
|                                 |       |
|                                 |       |

Application Details – Business Operating Hours (No)

- 23. Enter the Business Name (As displayed at premises or on signboard).
- 24. Select the **Brief description of food business**. The fields will be auto populated accordingly.

#### Food Hygiene Personnel Details

| IRIC/ FIN                                                                                                    | Ente                                                         | er all the                                            |                                                 |             |         |
|----------------------------------------------------------------------------------------------------|--------------------------------------------------------------|-------------------------------------------------------|-------------------------------------------------|-------------|---------|
| Name as in NRIC/FIN                                                                                                    | d                                                            | letails                                               |                                                 |             |         |
|                                                                                                    |                                                              |                                                       |                                                 | 0/66        |         |
| Sex                                                                                                    |                                                              |                                                       |                                                 |             |         |
| Select                                                                                                    |                                                              |                                                       |                                                 | ~           |         |
| Date of Birth                                                                                                    |                                                              |                                                       |                                                 |             |         |
| DD/MM/YYYY                                                                                                    |                                                              |                                                       |                                                 | 0           |         |
| Citizenship                                                                                                    |                                                              |                                                       |                                                 |             |         |
| Select                                                                                                    |                                                              |                                                       |                                                 | ~           |         |
| Work Permit Expiry Date (Optional)                                                                                                    |                                                              |                                                       |                                                 |             |         |
| DD/MM/YYYY                                                                                                    |                                                              |                                                       |                                                 | 0           |         |
| Course Type<br>Note: () Food Safety Course Level 1 - Basic Food Hygiene Course ()<br>drivanced Food Hygiene Officer course<br>Safect                                                                                                    | ) Food Safety Course Level 2 = Refresher Food Hy             | giene Course III) Food Safety Course Level 3 × Food   | lygione Officer Course Iv) Food Safety Course I | ovol 4 =    |         |
|                                                                                                    |                                                              |                                                       |                                                 |             |         |
| Role 🕖                                                                                                    |                                                              |                                                       |                                                 |             |         |
|                                                                                                    |                                                              |                                                       |                                                 | Ť           |         |
| Course Passed Date                                                                                                    |                                                              |                                                       |                                                 |             |         |
| 00.084.0000                                                                                                    |                                                              |                                                       |                                                 |             |         |
| DD/MM/YYYY                                                                                                    |                                                              |                                                       |                                                 | 0           |         |
| DD/MM/YYYY Course Type Note: (Food Sately Course Level 1 = Bask; Food Hygiene Course I Advanced Food Hygiene Officer course                                                                                                    | () Food Safety Course Level 2 = Refresher Food H)            | rgiene Course III) Food Safety Course Level 3 = Food  | Hygiene Officer Course iv) Food Safety Course   | cvol 4 -    |         |
| DD/MM/YYYY<br>Course Type<br>Netter: (Food Stater, Course Level 1 + Basic Food Hygiene Course i<br>Advanced Food Hygiene Officer course<br>Select                                                                                                    | () Food Safety Course Level 2 + Refresher Food H)            | rgiene Course III) Food Satlety Course Level 3 + Food | Hygiene Officer Course Iv) Food Safety Course   | cevel 4 -   |         |
| DD/MM/YYYY<br>Course Type<br>Note: (Frood Softery Course Level 1 + Basic Food Hygere Course I<br>Advanced Food Hygere Officer course<br>Softect                                                                                                    | () Food Schery Course Level 2 + Rethester Food H             | rgiene Course III) Food Softry Course Level 3 + Food  | Hygiene Officer Course In) Food Safety Course   | caret4 +    |         |
| DD/MM/YYYY<br>Course Type<br>Name, Chood Safety Counts Level 1 - Reals: Food Hagiene Course I<br>Advanced Flood Hagiene Officer course<br>SafetCl<br>SafetCl                                                                                                    | () Food Safety Course Level 2 + Rofresher Food H             | rgiene Course III) Food Sofety Course Level 3 + Food  | Hygione Officer Course Iv) Food Safety Course   | arest 4 =   |         |
| DD/MM/YYYY<br>Course Type<br>Note: (Find Safety Course Level 1 + Basic Food Hegiene Course i<br>Advanced Food Hegiene Officer course<br>Safetct<br>Role ©<br>Safetct<br>Course Passed Date                                                                                                    | () Food Safety Course Level 2 - Refresher Food H             | rgiene Course NJ Food Safety Course Level 3 - Food    | Hygiene Officer Course Ix) Food Softery Course  | Level 4 -   |         |
| DD/MM/YYYY<br>Course Type<br>Index (Food Softey Course Loved 1 + Basic Food Hygiene Course I<br>Advanced Food Hygiene Officer course<br>Select<br>Select<br>Course Passed Date<br>DD/MM/YYYY                                                                                                    | () Food Safety Course Level 2 + Rethester Food H             | rgiene Course III) Food Sofety Course Level 3 + Food  | Hygiene Officer Course Ix) Food Safety Course   |             |         |
| DD/MM/YYYY Course Type Nete: (if food Safety Course Level 1 - Basic Food Hygiene Course I Advanced Food Hygiene Officer course Safetc1 Safetc2 Course Passed Date DD/MM/YYYY Course Table (included)                                                                                                    | () Food Safety Course Level 2 + Refresher Food H             | rgene Course Al) Food Sofety Course Level 3 + Food    | Hygiene Officer Course Iv) Food Safety Course   |             |         |
| DD/MM/YYYY Course Type Nees, 6 Yood Safety Course Level 1 - Resic Food Hygiene Course I Safet2 Safet2 Safet2 Course Passed Data DD/MM/YYYY Contoct No. (Optional) +45 V [0, 8123.4567                                                                                                    | () Food Safety Course Level 2 + Refresher Food Hy            | rgiene Course NJ Food Safety Course Level 3 + Food    | Hygiene Officer Course Ix) Food Softery Course  |             |         |
| DD/MM/YYYY Course Type Rate: (Food Safety Course Loved 1 + Basic Food Hygione Course 1 Advanced Yood Hygione Collect course Safetct  Total Safetce  Course Passed Date  DD/MM/YYYY  Contact No. (Opstand)  465 × E.g. 8123 4567 Email Address (Optiond)                                                                                                    | (food Safety Course Level 2 + Bathesher Food 14)<br>Click Ac | rgione Course NJ Food Safety Course Level 3 - Food    | Argiene Officer Course In) Food Softery Course  |             |         |
| DD/MM/YYYY<br>Course Type<br>Nete: (Frod Safety Carena Level 1 - Read: Frod Hygiere Carena Level 1 - Read: Frod Hygiere 1 - Read: Frod Hygiere 1 - Read: Frod Hygiere 1 - Read: Frod Hygiere 1 - Read: Frod Hygiere 1 - Read: Frod Hygiere 1 - Read: Frod Hygiere 1 - Read: Frod Hygiere 1 - Read: Frod Hygiere 1 - Read: Frod Hygiere 1 - Read: Frod Hygiere 1 - Rea | (food Safety Course Level 2 + Refresher Food H)              | rgione Coune NJ Food Safety Coune Level 3 - Food      | Hygiene Officer Course Ix) Food Softery Course  |             |         |
| DD/MM/YYYY Course Type Rate: [Food Safety Course Loved 1 + East: Food Hygiene Course H Advanced Tool Hygiene Chicar course Safet:  Rate:  Course Passed Date DD/MM/YYYY  Contact Ne. (Optional)  465 C E.g. 8122.4667 Email Address (Optional)  0 Add Ne. NBIC/ FIN N                                                                                                    | (Food Sately Course Level 2 + Refresher Food H               | rgene Coune H) Food Softery Coune Level 3 - Food      | Hygiene Officer Course Iv) Food Sattery Course  | Citizenship | Actions |

Food Hygiene Personnel Details

- 25. Fill in the Food Handler Details.
- 26. Click **Add** button to add the Food Handler details.

| Food Hygiene Personn                                      | el Details                                               |                                                |                   | Added successfully     Your new information has been added. |     |
|-----------------------------------------------------------|----------------------------------------------------------|------------------------------------------------|-------------------|-------------------------------------------------------------|-----|
| RIC/ FIN                                                  |                                                          |                                                |                   |                                                             |     |
|                                                           |                                                          |                                                |                   |                                                             |     |
| inne er in MDIC (FIN                                      |                                                          |                                                |                   |                                                             |     |
| ane as in NRIC/FIN                                        |                                                          |                                                |                   |                                                             |     |
|                                                           |                                                          |                                                |                   | 0/66                                                        |     |
| Date of Birth                                             | sere old of current surteen date.                        |                                                |                   |                                                             |     |
| DD/MM/YYYY                                                | an an an ann an agus na ann                              |                                                |                   |                                                             |     |
|                                                           |                                                          |                                                |                   |                                                             |     |
| ex                                                        |                                                          |                                                |                   |                                                             |     |
| Select                                                    |                                                          |                                                |                   | ~                                                           |     |
| Citizenship                                               |                                                          |                                                |                   |                                                             |     |
| Select                                                    |                                                          |                                                |                   | $\sim$                                                      |     |
|                                                           |                                                          |                                                |                   |                                                             |     |
| Nork Permit Expiry Date (Optional)                        |                                                          |                                                |                   |                                                             |     |
| DD/MM/TTTT                                                |                                                          |                                                |                   |                                                             |     |
| Role                                                      |                                                          |                                                |                   |                                                             |     |
| Select                                                    |                                                          |                                                |                   | ~                                                           |     |
|                                                           |                                                          |                                                |                   |                                                             |     |
| Course Type<br>Note: "Basic Food Hygiene Course" has been | retitled to "Food Safety Course Level 1" "Food Hygiene O | ficer Course* has been retitled to *Food Safet | y Course Level 3* |                                                             |     |
| Select                                                    |                                                          |                                                |                   | ~                                                           |     |
|                                                           |                                                          |                                                |                   |                                                             |     |
| DD/MM/YYYY                                                |                                                          |                                                |                   |                                                             |     |
| bby miny titt                                             |                                                          |                                                |                   |                                                             |     |
| Contact No (Optional)                                     |                                                          |                                                |                   |                                                             |     |
| +65 V E.g. 8123 4567                                      |                                                          |                                                |                   |                                                             |     |
| Email Address (Optional)                                  |                                                          |                                                |                   |                                                             |     |
|                                                           |                                                          |                                                |                   |                                                             |     |
|                                                           |                                                          |                                                |                   |                                                             |     |
| + Add                                                     |                                                          |                                                |                   |                                                             |     |
| No. NRIC/ FIN                                             | Name as in NRIC/FIN                                      | Date of Birth                                  | Sex               | Citizenship                                                 | Act |
| 1 \$1276129E                                              | mockup                                                   | 01/10/2000                                     | Male [M]          | SINGAPORE CITIZEN [SG]                                      | FØ  |
|                                                           | <u>-</u>                                                 |                                                |                   |                                                             | 2   |
|                                                           |                                                          |                                                |                   |                                                             |     |

Food Hygiene Personnel Details Added

| Emergency Contact          | Fill                                   | the Emergency                      |             |         |
|----------------------------|----------------------------------------|------------------------------------|-------------|---------|
| Salutation                 | C                                      | Contact Details                    |             |         |
| Select                     |                                        |                                    | ~           |         |
|                            |                                        |                                    |             |         |
| Name                       |                                        |                                    |             |         |
|                            |                                        |                                    | 0/44        |         |
| Designation (Optional)     |                                        |                                    | 0/00        |         |
|                            |                                        |                                    |             |         |
|                            |                                        |                                    | 0/100       |         |
| Contact No.                |                                        |                                    |             |         |
| +65 V E.g. 8123 4567       |                                        |                                    |             |         |
| Email                      |                                        |                                    |             |         |
| + Add                      | Click <b>Add</b> bu<br>emergenc<br>det | utton to add<br>y contact<br>ails. |             |         |
| No. Salutation             | Name                                   | Designation                        | Contact No. | Actions |
| No data available in table |                                        |                                    |             |         |
| <.                         |                                        |                                    |             | •       |
|                            |                                        |                                    |             |         |

Emergency Contact

27. Fill the **Emergency Contact** details. A minimum of one contact is mandatory.

| Emergency Contact      |       |             |               |               |                                     |
|------------------------|-------|-------------|---------------|---------------|-------------------------------------|
| Salutation             |       |             |               |               |                                     |
| Select                 |       |             |               | ~             | Added successfully                  |
| Name                   |       |             |               | Я             | our new information has been added. |
|                        |       |             |               |               |                                     |
| Designation (Antional) |       |             |               | 0/66          |                                     |
| Designation (optional) |       |             |               |               |                                     |
|                        |       |             |               | 0/100         |                                     |
| Contact No.            |       |             |               |               |                                     |
| +65 ∨ E.g. 8123 4567   |       |             |               |               |                                     |
| Email                  |       |             |               |               |                                     |
|                        |       |             |               |               |                                     |
| ① Add                  |       |             |               |               |                                     |
| No. Salutation         | Name  | Designation | Contact No.   | Email         | Actions                             |
| 1 Mr                   | tinus | tester      | +65 8800 1122 | gggægmail.com | 66 1                                |
| •                      |       |             |               |               | •                                   |
|                        |       |             |               |               |                                     |

Emergency Contact Details Added

### Payment

| Payment Mode 🗕  | ( | Select the Payment<br>Mode |
|-----------------|---|----------------------------|
| Payment Mode    |   |                            |
| Online Payment  |   |                            |
| Offline Payment |   |                            |
|                 |   |                            |

Payment Mode

- 28. Select Online Payment mode for paying the fees online via Gobusiness.
- 29. Select **Offline Payment** mode for paying the fees offline via Giro [only applicable if you have **existing Giro arrangement with SFA**.]

| Payment Mode                   |                      |
|--------------------------------|----------------------|
| Payment Mode                   | Click Get GIRO       |
| Online Payment                 | Reference Number     |
| Offline Payment                | to retrieve the GIRO |
| Get GIRO Reference Number      | Reference Number     |
| Existing GIRO Reference Number |                      |
| JUNICL                         | ~                    |

**Offline Payment** 

30. For the offline payment via **existing Giro arrangement with SFA**, the Applicant is to click on **Get GIRO Reference Number** to retrieve your Giro reference number.

| Supporting Document                                                                  | click Add. The details will be added                                                                       | d.                         |
|--------------------------------------------------------------------------------------|----------------------------------------------------------------------------------------------------|----------------------------|
| Select                                                                               | ~                                                                                                    |                            |
| Attachmont<br>Only 1 file at 2 MB or less.<br>File name must have no more than 130 ( | characters and no spaces. Only letters (a-z), numbers (0-9), underscores (_), and hyphens (-) are allowed. | Ð                          |
| Add                                                                                  | Click <b>Add</b> button to<br>supporting document<br>details                                               |                            |
| File Type                                                                            | Attachment                                                                                                 | Actions                    |
| No data available in table                                                           |                                                                                                    |                            |
|                                                                                      | ← General Information Save Draft                                                                           | Review Form $  ightarrow $ |

### **Attach Supporting Documents**

**Upload Supporting Documents** 

31. Select the **File Type** and upload the supporting document. Click **Add**. The document is added successfully.

| e iype                                                                                                    |                                                                          |   |                                                          |
|----------------------------------------------------------------------------------------------------|--------------------------------------------------------------------------|---|----------------------------------------------------------|
| Select                                                                                                    |                                                                          | ~ | Added successfully<br>Your new information has been adde |
|                                                                                                    |                                                                          |   |                                                          |
| Attachment<br>Only (file of 2 MB or lars.<br>File name mark have no more than 130 characters and no spaces. Only letters (a -z), numbers (0-9), und<br>Drop a file here or click to upload | $\operatorname{erscores}\left( \ \right) ,$ and hyphons (-) are allowed. |   | ß                                                        |
|                                                                                                    |                                                                          |   |                                                          |
| (+) Add                                                                                                    |                                                                          |   |                                                          |
|                                                                                                    |                                                                          |   |                                                          |
| File Type                                                                                                    | Attachment                                                               |   | Actions                                                  |

**Uploaded Document** 

- 32. In the Application Details page below, click **General Information** to go back to previous page. Click **Save Draft** to save the application draft.
- 33. Click **Review Form** to proceed and submit the application.

### **Review Form**

#### **Review and Declare**

|                   | General Information scroll down for all the sections and review |
|-------------------|-----------------------------------------------------------------|
|                   | Profile Intel miled form.                                       |
|                   | A se agrost                                                     |
|                   | Applicant Detail                                                |
|                   | Maine<br>Me                                                     |
|                   | None<br>Grand blue                                              |
|                   | 10 pp x 45 water<br>ANC                                         |
|                   | Kek<br>dish.newpulston                                          |
|                   | Curate Parame<br>+ 48 (797) 1234                                |
|                   | Aanse 13 Mons Merk Anne 3, 423 111 Bolick Heer, Dragsone 4813 M |
|                   |                                                                 |
|                   | Amplication Datable for Event Shore Licence (SEA)               |
|                   | ngencuum on tune in toota ande scenice (al nj                   |
|                   | Applican't Details                                              |
|                   | Albeens jag                                                     |
|                   | Emergency Contact                                               |
|                   | No. Materia Name Despution Called IV. Ene                       |
|                   | 2 MAR BAA MAA MAA MAA 4800 122 BAA                              |
|                   |                                                                 |
|                   | Poyment Mode Neurotain                                          |
|                   |                                                                 |
|                   | Click <b>Declaration</b> to declare an                          |
| Click <b>Back</b> | to Edit for editing the                                         |
| (                 | application.                                                    |
|                   |                                                                 |
|                   |                                                                 |
|                   |                                                                 |

**Review Form** 

34. Click **Back to Edit** to continue editing the application.

35. Scroll down to review the filled details and click Declare to submit the application.

| eneral Declaration                                                                                                    |                                                                                                    |
|----------------------------------------------------------------------------------------------------|----------------------------------------------------------------------------------------------------|
| declare that all the information given in this application form is true and correct.                                                                                                    |                                                                                                    |
| am aware that legal action may be taken against me if I had knowingly provided false in                                                                                                    | nformation.                                                                                                    |
| agree that in any legal proceedings, I shall not dispute the authenticity or accuracy of an                                                                                                    | ny statements, confirmations, records, acknowledgements, information recorded in or produced in this application.                                                                                                    |
| ood Shop Licence (SFA)                                                                                                    |                                                                                                    |
|                                                                                                    |                                                                                                    |
| im aware that the Singapore Food Agency (SFA) would only be able to process my app                                                                                                    | lication(s) when all relevant supporting documents are received and are in proper order.                                                                                                    |
| am aware that the Singapore Food Agency (SFA) would only be able to process my app<br>am aware that the SFA is required to collect personal information from time to time to ca                                                                                                    | Ilication(s) when all relevant supporting documents are received and are in proper order. Click Submit                                                                                                    |
| am aware that the Singapore Food Agency (SFA) would only be able to process my app<br>am aware that the SFA is required to collect personal information fram time to time to ca<br>"A's collection and use of all information provided by me in the course of any application<br>aring my information in such application(s) with other Government agencies, and/or mo                                                     | Ilication(s) when all relevant supporting documents are received and are in proper order. Click Submit<br>rry out its various functions and duties under the Singapore Food Agency Act 2019 and I hereby conse<br>I have made to the SFA to facilitate the processing of such application(s). I hereby further consert to the SFA<br>- Government entities autherised to carry out specific Government services, unless profiliated by legislation.                             |
| an aware that the Singapore Food Agency (SFA) would only be able to process my app<br>an aware that the SFA is required to collect personal information from time to time to ca<br>A's collection and use of all information provided by me in the course of any application<br>arring my information in such application(s) with other Government agencies, and/or nor                                                    | Ilcation(s) when all relevant supporting documents are received and are in proper order. Click Submit<br>any out its various functions and duties under the Singapore Food Agency Act 2019 and I hereby conse<br>1 have made to the SFA to facilitate the processing of such application(s). I hereby further consert to the SFA<br>n-Government entities authorised to carry out specific Government services, unless prohibited by legislation.                               |
| am aware that the Singapore Food Agency (SFA) would only be able to process my app<br>an aware that the SFA is required to collect personal information from time to time to ca<br>A's collection and use of all information provided by me in the course of any application<br>arring my information in such application(s) with other Government agencies, and/or not<br>hereby declare that all of the above is true.   | Ilication(s) when all relevant supporting documents are received and are in proper order. Click Submit<br>any out its various functions and duties under the Singapore Food Agency Act 2019 and I hereby corner<br>I have made to the SFA to facilitate the processing of such application(s). I hereby further consert to the SFA<br>in-Government entities authorised to carry out specific Government services, unless prohibited by legislation.<br>Click Review Form to    |
| am aware that the Singapore Food Agency (SFA) would only be able to process my app<br>am aware that the SFA is required to collect personal information from time to time to can<br>a so collection and use of all information provided by me in the course of any application<br>arring my information in such application(s) with other Government agencies, and/or not<br>hereby declare that all of the above is true. | alcation(s) when all relevant supporting documents are received and are in proper order.<br>any out its various functions and duties under the Singapore Food Agency Act 2019 and I hereby corner I have made to the SFA to facilitate the processing of such application(s). I hereby further corners to the SFA - Government entities authorised to carry out specific Government services, unless prohibited by legialation.<br>Click Review Form to review the form again.  |
| am aware that the Singapore Food Agency (SFA) would only be able to process my app<br>am aware that the SFA is required to collect personal information from time to time to car<br>A's collection and use of all information provided by me in the course of any application<br>aring my information in such application(s) with other Government agencies, and/or not<br>hereby declare that all of the above is true.   | alcation(s) when all relevant supporting documents are received and are in proper order.<br>Try out its various functions and duties under the Singapore Food Agency Act 2019 and I hereby corner I have made to the SFA to facilitate the processing of such application(s). I hereby further consert to the SFA in-Government entities authorised to carry out specific Government services, unless prohibited by legislation.<br>Click Review Form to review the form again. |

**Declare Form** 

- 36. Check the declaration.
- 37. Click **Review Form** to review the form again.
- 38. Click **Submit** to submit the declaration and continue to acknowledgment page.

### Acknowledgement

|   | We have n<br>A confirmation em | eceived your application<br>all has been sent to you.                                              |                                              |                                                             |                                     | Successfully submitted<br>You have successfully submitted. |
|---|--------------------------------|----------------------------------------------------------------------------------------------------|----------------------------------------------|-------------------------------------------------------------|-------------------------------------|------------------------------------------------------------|
|   |                                | Application Status                                                                                 |                                              |                                                             |                                     |                                                            |
| 0 |                                | Food Shop Licence                                                                                  | FC254812546                                  | 27 working days if application is<br>complete and in order. | Schmitted                           |                                                            |
|   |                                | Next Steps<br>Your application is being processed. We will send you an email when your application | status changes. You can also log in below to | o check its status on your dashboa                          | Click <b>Return to</b><br>Dashboard |                                                            |
|   |                                | For application enquiries, you may contact Gollusiness Helpdesk at 63363373 or en                  | al AskOoBizecrimsonlogic.com.sg.             | _                                                           | Return to Dashboard $\rightarrow$   | ]                                                          |

An Acknowledgement for this application will be displayed.

Acknowledgement

39. The acknowledgement mail will be sent to your registered email.

40. Click Return to Dashboard to exit.

## **Chapter 4: Payment of Licence Fee**

The Applicant is required to **make payment for the new licence application**. The steps for renewing licence are the same.

| Search by Government Agency, Licence                                                        | Licences      Accreditations      Levy      Help       or Application name/number | Q                                       |
|---------------------------------------------------------------------------------------------|-----------------------------------------------------------------------------------|-----------------------------------------|
| My Submissions<br>Last updated at 01:45pm 📀 Sync<br>All Submissions (80) Action Required (1 | Draft (41) Processing (10) Completed (28)                                         | Click Select<br>Action>>Pay             |
| Food Stall Licence<br>Licence (New) - SFA                                                   | Pending Payment Application: FC2548127                                            | r94 Updated:<br>3 Feb 2025, 01.01pm Pay |
| <ul> <li>Q- Wondering what each status mean</li> </ul>                                      | 8? <u>View Your Application Statuses Table</u> in our FAQ.                        | View Form<br>Withdraw                   |

Payment Screen

Г

41. Go to My Submissions>>Actions Required.

42. Click **Select Action**>>**Pay** for the licence with Pending Payment status.

| Payment                                       |                |         |
|-----------------------------------------------|----------------|---------|
| lease review your fees and make payment.      |                |         |
|                                               |                |         |
|                                               |                |         |
|                                               |                |         |
| DESCRIPTION                                   | GST            | AMOUNT  |
| Food Stall Licence                            |                |         |
| Application Fee                               | -              | \$13.00 |
|                                               | Subtotal       | \$13.00 |
|                                               | Amount Payable | \$13.00 |
|                                               |                |         |
| Payment method                                |                |         |
| Piedae choose o poyment method.               |                |         |
|                                               |                |         |
| We Accept<br>We Accept<br>Finter Card Details |                |         |
|                                               |                |         |
| 4242 02 / 25 123 Seve with link               |                |         |
| What is a CVC?                                |                |         |
| Save as my new default card                   |                |         |
| Make Payment                                  |                |         |
|                                               |                |         |
|                                               |                |         |

**Payment Screen** 

43. Enter the card details and click **Make Payment**. The payment will be made successfully, and the applicant can download the invoice.

#### Download Payment Invoice

The Applicant can download the invoice for the licence fee paid in payment page.

| We have re | ceived your application<br>pplication. You will receive updates on it via email.<br>Payment Summary                                                                                                    |                        |                               |  |
|------------|----------------------------------------------------------------------------------------------------|------------------------|-------------------------------|--|
|            | DESCRIPTION                                                                                                    | OST                    | AMOUNT                        |  |
|            | Food Stall Licence Application Fee                                                                                                    | -                      | \$13.00                       |  |
|            | Click Download Tax<br>Invoice                                                                                                    | Subtotal<br>Total Paid | 513.00<br>513.00              |  |
|            | Next Steps<br>We will send you an email notification when there are changes to your application status. Alternatively, you may log in to track your status via the dashboard below.<br>For application enquiries, you may contact GeBusiness Helpdeek at 63363373 or email AskGeBizecrimsonlogic.com.sg. |                        |                               |  |
|            |                                                                                                    | Retu                   | urn to Dashboard $ ightarrow$ |  |

Download Invoice

44. Click **Download Invoice** button to download the invoice in pdf format.

## **Chapter 5: Print Licence**

The Applicant can **self-print** or download the licence for new/renew/amend approved application by following the below steps.

| Gobusiness Dashboard My Submissions Licences                                                                                                    | <ul> <li>Accreditations </li> </ul> | evy $\checkmark$ Help $\checkmark$                        |                                 | 0                                    |  |
|----------------------------------------------------------------------------------------------------|-------------------------------------|-----------------------------------------------------------|---------------------------------|--------------------------------------|--|
| Search by Government Agency, Licence or Application                                                                                                    | name/number                         |                                                           |                                 | Q                                    |  |
| My Submissions                                                                                                    |                                     |                                                           |                                 |                                      |  |
| Unable to retrieve your applications. Click on the Sync button above to try again, or <u>centect us</u> [2] if the issue pensists.  All Submissions Action Required Draft Processing Completed                                                |                                     |                                                           |                                 |                                      |  |
| All Submissions Action Required Draft Processing                                                                                                    | Completed                           |                                                           |                                 |                                      |  |
| <ul> <li>·ġ́· New To download your payment invoice or licence file for your applications:</li> <li>1. Click within the "Select Action ∨ " menu</li> <li>2. Select Download Invoice or Download Licence Files if they are available</li> </ul> |                                     |                                                           |                                 |                                      |  |
| Food Shop Licence<br>Licence (New) - SFA                                                                                                    | Approved                            | Application: FC254813036<br>Licence: SW25H26A000_2025_01  | Updated:<br>4 Feb 2025, 12:01pm | Select Action                        |  |
| Food Stall Licence<br>Licence (New) - SFA                                                                                                    | Approved                            | Application: FC254812926<br>Licence: SW25G79P1100_2025_02 | Updated:<br>3 Feb 2025, 06:01pm | View Form Duplicate Download Invoice |  |
| Food Stall Licence<br>Licence (New) - SFA                                                                                                    | Approved                            | Application: FC254812794<br>Licence: SW25G79P1100_2025_01 | Updated:<br>3 Feb 2025, 02:01pm | Download Licence                     |  |

Download Licence

- 45. Go to My Submissions>>Completed.
- 46. Click **Select Action**>>**Download Licence** for the licence with Approved status.
- 47. Click **Download Licence** button to view and download the Licence and Licence Conditions.

| Name                                                                                                    | Last Modified          | File<br>Size |
|----------------------------------------------------------------------------------------------------|------------------------|--------------|
| 2b569dba-196f.4d99-8e7b-22691ccb51d3-G28_L1T-58-FR         -9fcaa2aa-b7bd.4670-9c6c-d80200b18290-SW25         _2026_02_LicencePreview_SW25311J000.pdf           Open FisioComment         -9fcaa2aa-b7bd.4670-9c6c-d80200b18290-SW25         _2026_02_LicencePreview_SW25311J000.pdf                                                                                                    | 2025-02-23<br>06:20:06 | 5.9 KB       |
| B<br>48d757ed-2b6a-49ab-ae76-5c5272dfec10-G2B_L1T-58-FR95641219-954a-407d-8630-aaaa8c3440e9-SW25: 2025_02_CERT_FOODSHOPCERTIFICATE_COA_SW25311J000.pdf (2)<br>Open FileDocument                                                                                                    | 2025-02-23<br>06:20:06 | 57.8 KB      |
| 6e/2d215-1b62-440c-afad-fee48/2c5149-G28_L1T-58-FR     5     5     -3b9219e7-3629-4248-ac22-01522ae73b60-SW25     2025_02_CERT_FOOD SHOPCOVERLETTER_SW25311J000.pdf     oper FieDocument                                                                                                    | 2025-02-23<br>06:20:06 | 26.6 KB      |
| 9298002a-c470.428c-82e8-0540b0adab60-G2B_L1T-58-FR        9ed49b04-2dae-4a58-ae1b-3e816d464845-SW25         _2025_02_CERT_FOODSHOPCERTIFICATE_SW25311,000.pdf (2* Comparison of the comparison of the comp | 2025-02-23<br>06:20:06 | 42.0 KB      |

**Download Licence** 

48. **Print** the downloaded Licence to **display** at the Foodshop/Supermarket/Foodstall. Licensee may refer to the licence conditions attached (file name with COA).